# **BAT.MAN Ai2 plus**

for Android & iOS

取扱説明書

DOC. No, BAT.MAN Ai3 20221026

| ご使用の前に                          |         | 1  |
|---------------------------------|---------|----|
| 特徴                              | ••••    | 2  |
| 使用環境                            | ••••    | 3  |
| 各部の名称                           | ••••    | 4  |
| 設置                              | ••••    | 5  |
| 接続例                             | ••••    | 7  |
| スマートフォンアプリと操作方法                 | • • • • | 8  |
| 機能説明(表示説明)                      | • • • • | 10 |
| 機能説明(バッテリー名、バッテリータイプ、バッテリースタイル) | • • • • | 12 |
| 操作説明(複数の電源システム)                 | ••••    | 13 |
| 操作説明(アラーム機能)                    | • • • • | 14 |
| エナジーレベルについて                     | • • • • | 15 |
| 受信レベルについて                       | • • • • | 15 |
| 長期間ご使用されないとき                    | • • • • | 16 |
| 困ったときは                          | • • • • | 16 |
| 仕様                              | • • • • | 19 |

BAT.MANシリーズをお買い上げいただき、ありがとうございます。

#### 安全にお使いいただくために

本製品はキャンピングカーに搭載するサブバッテリーの状態を無線(Bluetooth)でスマートフォンに 表示します。 快適なレジャーライフとしていただくために以下の注意事項を良くお読みください。

#### ! 注意 以下の誤った取扱いをすると、火災や怪我をすることがあります。

!本体はキャンピングカーのサブ(補助)バッテリーのモニター専用です。 走行およびエンジン始動用バッテリーには使用出来ません。

! 取扱説明書の内容と異なった使用方法はしないでください。 本体とサブバッテリーとの設置および配線は安全上細心の注意が必要です。 誤った取り付け、接続を行うと電装品や本体内部の電子部品の永久的な破壊に至る恐れがあります。

!本体を設置する際は本体のネジ端子および蝶ナットが、周辺の金属部分に接触しないように 十分な間隔をあけてください。 配線がショートして火災や怪我の原因になることがあります。

#### 使用上の注意

- ●本体ボディは樹脂封止構造です。 硬いものを当てたり、落下などをさせないでください。 傷がついたり本体が損傷する恐れがあります。
- ●ネジ端子には大きな電流が流れますので、サブバッテリーとの接続および本体とケーブル(電線) との接続は【P.5 設置】を参照し、確実に行ってください。
   接続が不十分な場合、機器の誤動作、端子周辺の発熱、および本体が破損する恐れがあります。
- ●本体は本体内部の電子回路を動作させるため僅かな電流10mA程度を消費しますので長期間使用しない場合は操作説明の【P.16長期間ご使用されないとき】を参照してください。

#### 設置上の注意

- ●本体内部にはスマートフォンと通信するためのアンテナが内蔵されていますので、なるべく周辺金属から離した状態でご使用ください。 設置状態により電波の受信状態が悪くなりサブバッテリーの状態が表示できない場合があります。
- ●本体ボディは完全樹脂封止構造により埃、水分の侵入を防いでいますが、劣化防止のため極力高温多湿を避けた場所に設置してください。

#### 電圧、電流、電力、エネルギー量が一目で判る!

キャンピングカーの普及と共に電子レンジ、エアコン、照明、オーディオなどの消費電力は サブバッテリーに大きな負担となっています。

BAT.MANは手のひらサイズのセンサーで、サブバッテリーに簡単に取り付け出来ます。 バッテリーの電圧、充放電電流をリアルタイムに計測し、Bluetoothを使用することで、 スマートフォンに、バッテリー状態をアニメーションと数値で表示することができ、 一目でバッテリーの状態を確認することができます。

BAT.MAN Ai2plus(以下、Ai2plus)はBAT.MAN Ai2の後継機であり、 リチウムイオンバッテリーに対応し、さらにエナジーレベルの精度が向上しています。

#### 特徴と機能

#### 本体

- ●工具無しで取付が簡単。
- ●12Vおよび24Vタイプのサブバッテリーに使用可能。
- ●ピーク電流200Aまでの機器に使用可能。
  - ・12Vサブバッテリー:1kWまで
  - ・24Vサブバッテリー:2kWまで
- ●完全樹脂封止ボディで振動、水、埃に強い。
- ●電流検出用のシャント抵抗器が不要であり複雑な配線も不要。

#### スマートフォンアプリ(Android & iOS)

- ●Bluetoothでキャビン、運転席など場所を選びません。
- 1 台のスマートフォンで同時に10個までのBAT.MANを受信出来ます。 (Ai2plus / Ai2 / Ai / Ai3と混在可能)
- ●1台のBAT.MANを多数のスマートフォンからモニターすることが可能です。 (例えば運転席側でiPhone、キャビンでAndroidやiPadなどでモニター可能)
- ●サブバッテリーの電圧、電流、電力、温度およびエナジーレベルをアニメーションで表示。
- ●走行中のサブバッテリーの放電/充電状態をモニター可能。
- ●サブバッテリーの低電圧警告機能。 設定により音とバイブレーションで知らせます。

#### BAT.MANを安全に使用していただくために以下の使用環境を守って使用してください。

●キャンピングカーなどのサブバッテリーのみにご使用ください。

サブバッテリーは以下が使用可能です。

| バッテリーの種類  | 鉛バッテリー(ディープサイクルバッテリーを含む)<br>リチウムイオンバッテリー                                                |
|-----------|-----------------------------------------------------------------------------------------|
| バッテリー電圧   | 12Vおよび24V系                                                                              |
| バッテリー容量   | 35~420Ahまでの各バッテリーに対応<br>(並列接続タイプにも対応可能)<br>ただし、ピーク電流が200Aを超えるシステムには使用できません。             |
| バッテリー端子形状 | マイナス端子M8ネジ、プラス端子M8またはM10ネジに対応<br>端子形状がネジタイプではない場合はネジタイプへの変換アダプタなど<br>別途ご用意して頂く必要がございます。 |

●アース電位(車体のシャーシ電位)がマイナスの車両のみ使用可能です。 アース電位がプラスの車両は使用できません。

●対応スマートフォン

|                | Android OS                                                                                                    | iOS                                                                                                    |
|----------------|----------------------------------------------------------------------------------------------------|----------------------------------------------------------------------------------------------------|
| OSバージョン        | Android 4.4 以降                                                                                                    | iOS 9 以降                                                                                                    |
| Bluetoothバージョン | Bluetooth                                                                                                    | v4.0 BLE 以上                                                                                                    |
| 動作確認機種         | <ul> <li>Xperia Z1</li> <li>Xperia Z3</li> <li>Xperia X Performance</li> <li>Ascend mate 7</li> <li>NEXUS 6</li> <li>Redmi Note 10 JE</li> </ul> | <ul> <li>iPhone 4S</li> <li>iPhone 5</li> <li>iPhone 6 / 6S / 6 plus / 6S plus</li> <li>iPhone 7 / 7 plus</li> <li>iPhone 8 / 8 plus</li> <li>iPhone10</li> <li>iPhone11</li> <li>iPad mini(第1世代)</li> <li>iPad Air</li> <li>iPad Pro (第2世代)</li> </ul> |

業走行バッテリーでの使用は禁止です。

エンジン始動および走行制御のためのバッテリーへの装着は安全確保のため使用できません。

★ピーク電流が200Aを超えるサブバッテリーへは装着できません。 ピーク電流が200Aを超える場合、BAT.MANの破損、発熱、誤動作の原因、または他の機器へ 悪影響を及ぼす恐れがあります。 使用する機器の合計電力は以下としてください。 ・12Vサブバッテリー:1kWまで

・24Vサブバッテリー:2kWまで

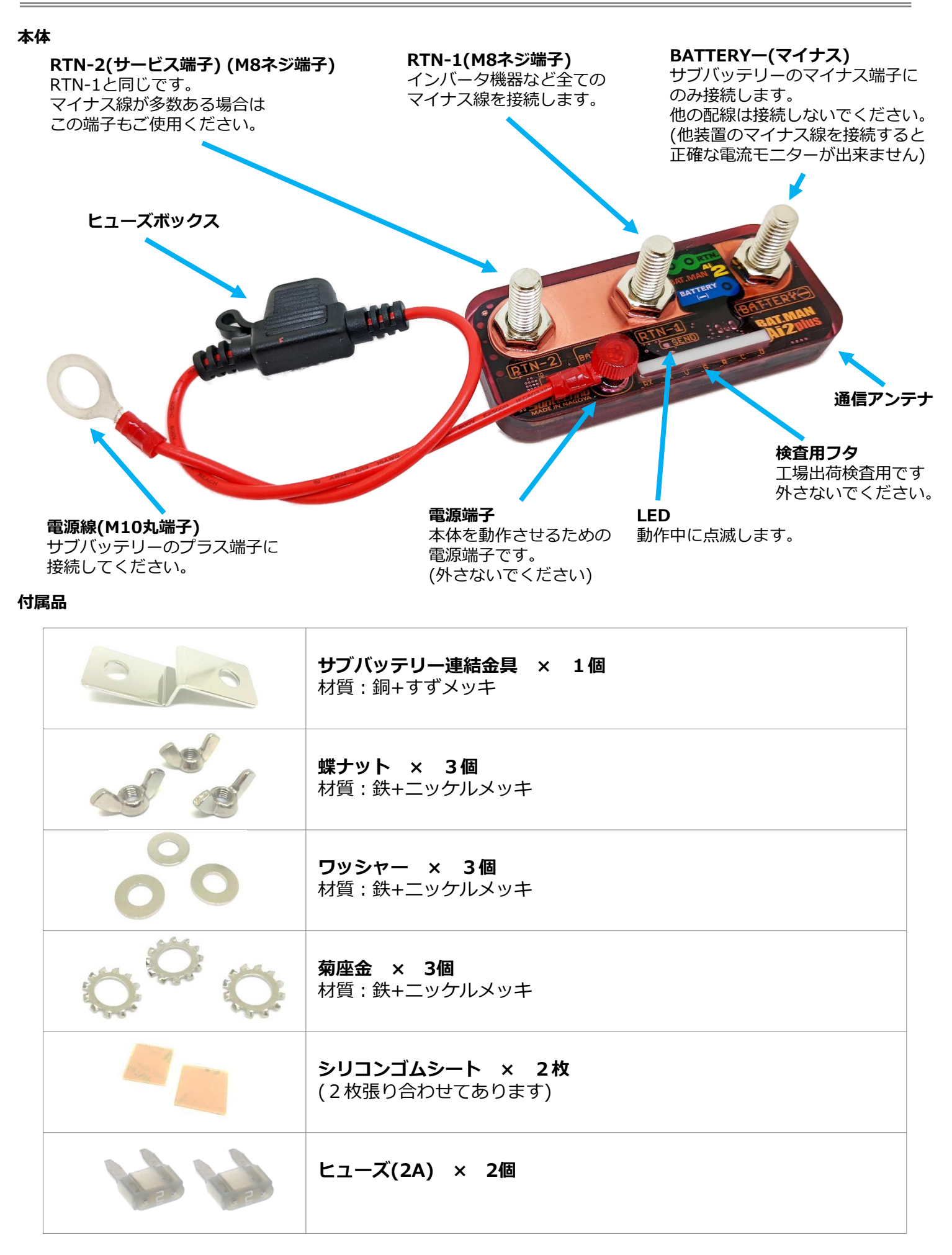

設置

本体の取り付け

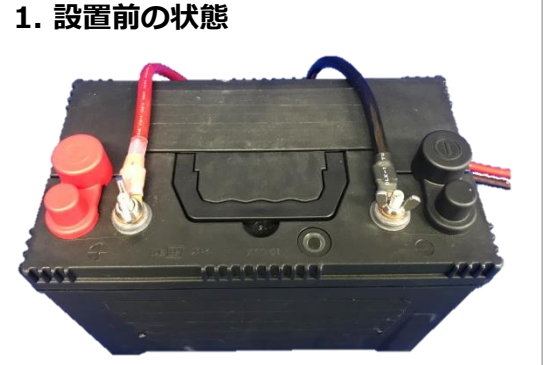

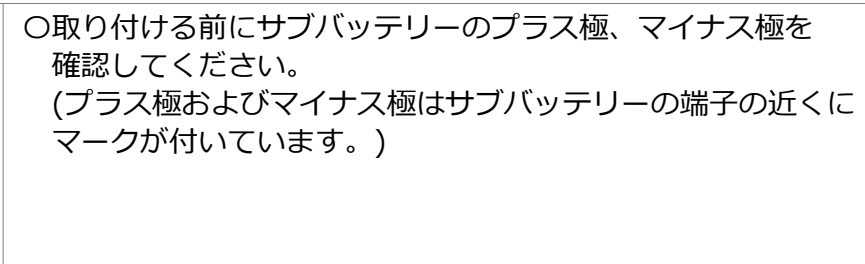

2. サブバッテリーのマイナス線を外す
 〇対象のサブバッテリーに接続されている機器の電源スイッチ
 を全てOFFにしてください。
 〇サブバッテリーのマイナス端子側のナットまたは蝶ナットを

注意! マイナス側の電線を外す際、外した電線の先端をビニール テープで包むなど、他の金属物に触れない様にしてください。

また、サブバッテリーの端子が汚れている(黒ずんでいる) 場合はワイヤーブラシなどを使用して表面をキレイにしてく ださい。 汚れたまま使用した場合、接続部分の発熱や機器の誤動作の

汚れたまま使用した場合、接続部分の発熱や機器の誤動作の 原因となります。

#### 注意!

外します。

サブバッテリーの配線を外すと、電子機器のメモリーバック アップなどの設定がクリアされる場合がありますのでご了承 ください。

○付属金具を使用して本体のBATTERYマイナス端子とサブバッ テリーのマイナス端子を連結してください。 本体の取り付け方向は配線方向により決定してください。

○その際、本体の底面がサブバッテリーの面に極力平行に 当たり、付属金具がバッテリーの面に対し平行となるか 確認してください。

平行にならない場合は図の様に付属のワッシャーを1~2枚 使用してください。

○付属の蝶ナットで強く締め付けてください。 締め付けが緩い場合、接続部分の発熱や機器の誤動作の原因

となります。 締め付け後、本体がサブバッテリー表面から浮き上がって いる場合や蝶ナットを締め付けても本体が回転するなど 固定が確実でない場合は一度本体を外し、以下を実施して

ください。 ・付属の菊座金を蝶ナットと付属金具の間に入れ蝶ナットを 締め付けてください。

・付属のシリコンシートを本体とバッテリー間に挟み 再度取り付けてください。

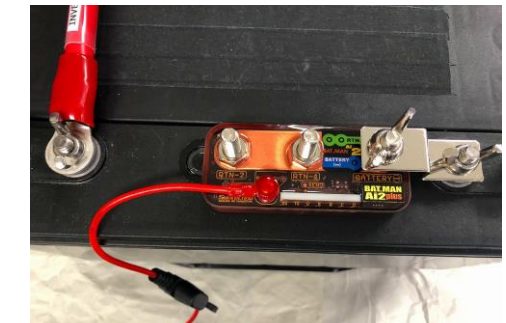

3. BAT.MANを取り付ける

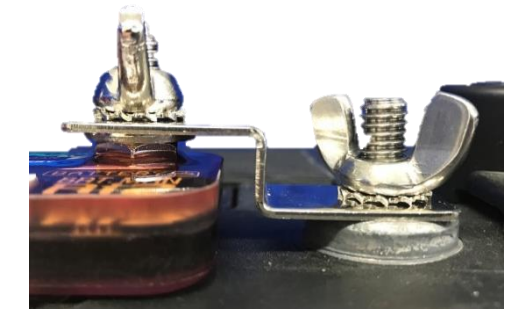

設置

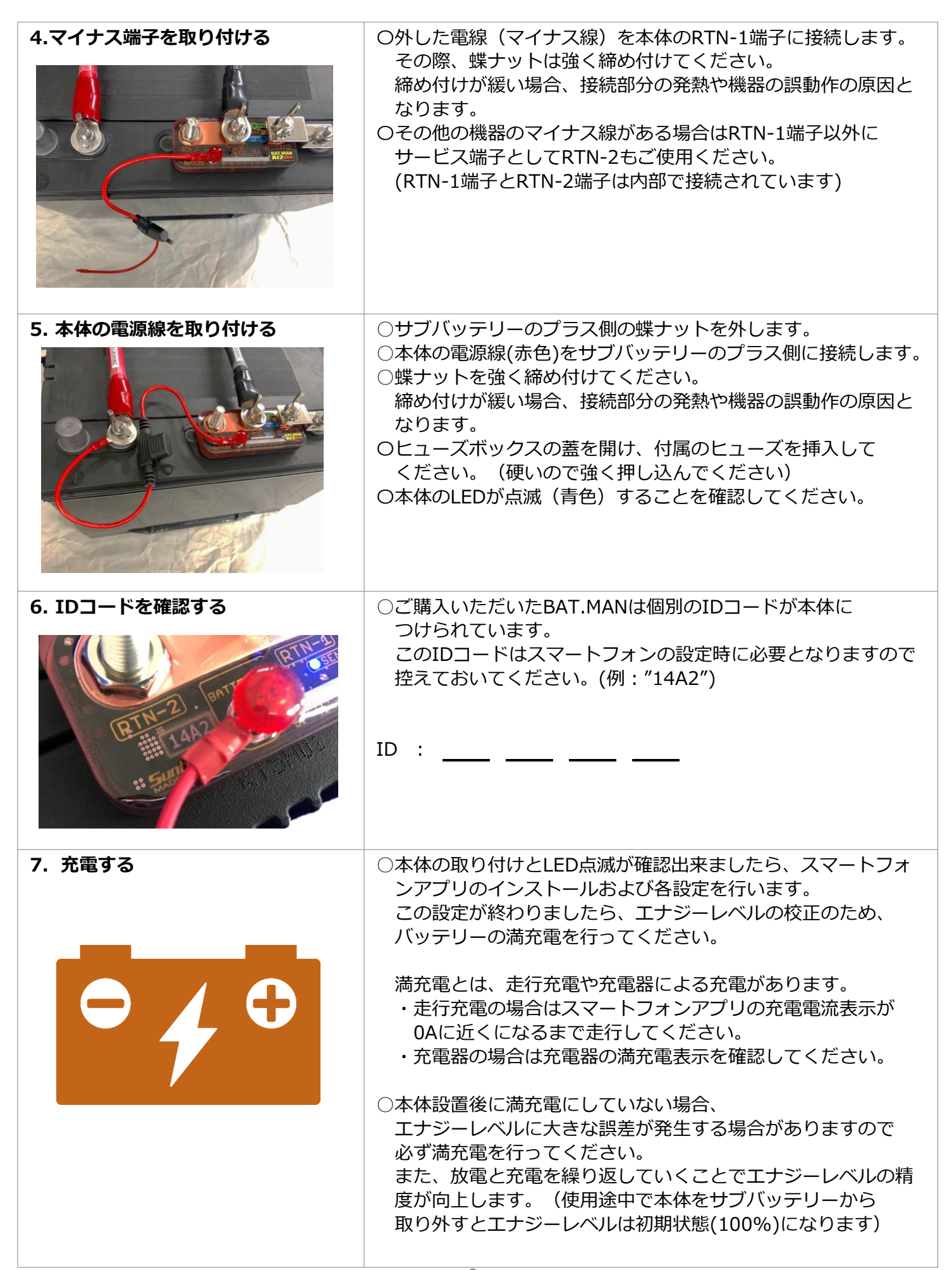

接続例

サブバッテリーは用途に合わせ1個のみのものから2個並列あるいは3個以上並列にしてバッテリー容量を 増やしたものや、直列接続して24Vで使用しているものなど多くの種類があります。 ここでは各種サブバッテリーの組み合わせにBAT.MANを取り付けた例を紹介します。 インバータ機器などの負荷機器のマイナス線はRTN-1またはRTN-2に接続してください。

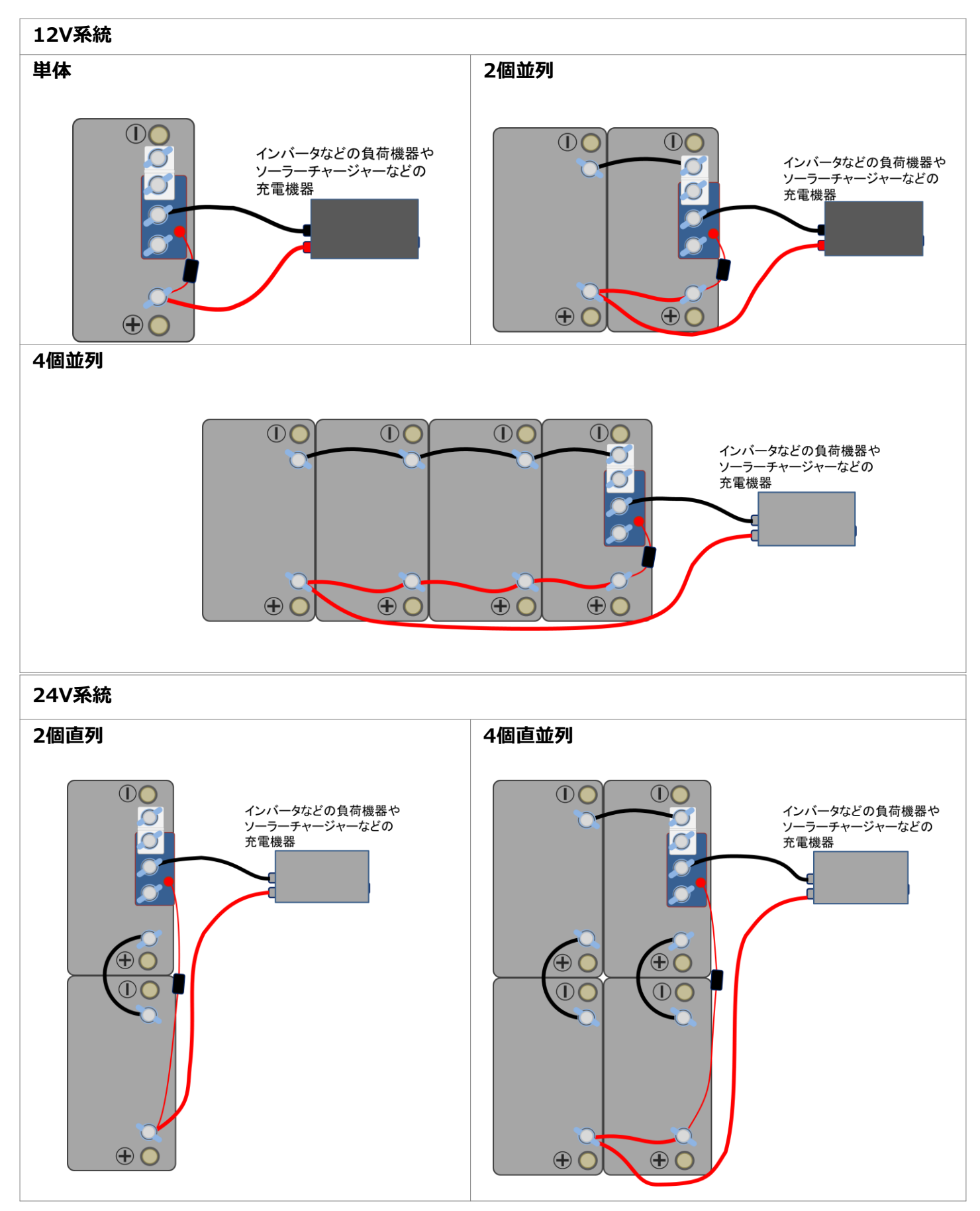

## スマートフォンアプリと操作方法

## スマートフォンアプリと操作方法

| 4. 一覧表示機能<br>■<br>BAT.MAN Ai <sup>+</sup> =<br>BAT.MAN-CA31 105Ah×3P(12V) ●<br>VOL 13.15 V CUR 0.0 A PWR 0.0 W<br>LV 92 % TMP 32 °C RSSI -41 dBm | <ul> <li>選択されたBAT.MANを一覧表示します。</li> <li>(この説明はBAT.MANが1台の場合です。</li> <li>BAT.MANが複数の場合は</li> <li>【P.13 操作説明(複数の電源システム)】を参照してください。)</li> <li>表示内容: <ul> <li>バッテリー名</li> <li>バッテリーの種類</li> <li>バッテリー端子電圧</li> <li>放電/充電電流</li> <li>消費/充電電力</li> <li>エナジーレベル</li> <li>バッテリー端子温度</li> <li>受信レベル</li> </ul> </li> <li>放電/充電状態を背景色の違いで確認できます。</li> <li>背景(黒)…無負荷又は非通信</li> <li>背景(素)…放電状態</li> </ul> |
|----------------------------------------------------------------------------------------------------|----------------------------------------------------------------------------------------------------|
| 5. 個別表示機能<br>BAT.MAN Ai<br>BAT.MAN Ai<br>-49 dBm                                                                                                 | 一覧表示状態から詳細を見たいBAT.MANをタップすることで、個別の表示となります。<br>また、一覧表示状態から左へスワイプすることでBAT.MANの個別表示を見る<br>ことが出来ます。                                                                                                    |
| BAT.MAN-CA31 /<br>105Ah×3P(12V) / Pb<br>28 °C<br>CURRENT 33.0 A<br>VOLTAGE 12.95 V<br>POWER 427 W<br>ENERGY LEVEL 92 %                           | 表示内容:<br>・バッテリー名【P.12 機能説明(バッテリー名)を参照してください】<br>・バッテリーの種類【P.12 機能説明(バッテリータイプ)を参照してください】<br>・バッテリースタイル【P.12 機能説明(バッテリースタイル)を参照してください】<br>・バッテリー端子温度<br>・放電/充電電流<br>・バッテリー端子電圧<br>・消費/充電電力<br>・エナジーレベル<br>・受信レベル<br>各BAT.MANの電波を正常に受信している場合は、各受信インジケータが<br>点滅します。<br>10秒以上電波を受信できない場合は各表示値が"dBm"となります。                                                                                          |

#### 6. 各ページ間の移動

全てのページは左右にスワイプすることでページ間を移動することが出来ます。

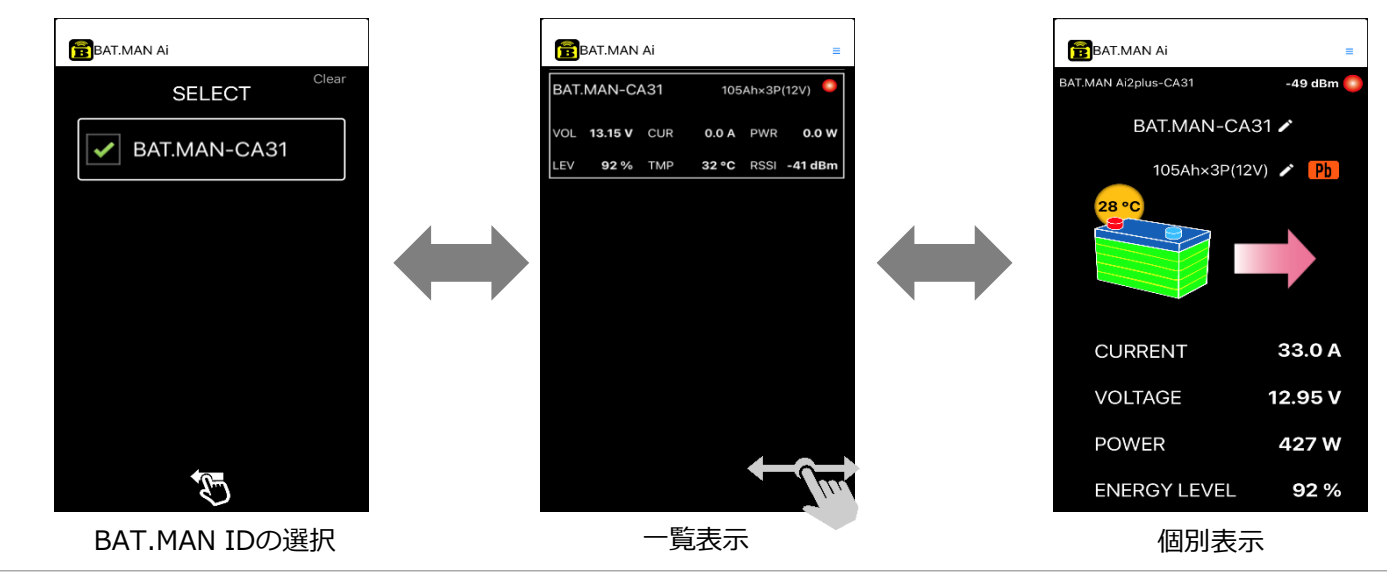

| BAT.MAN Ai                                                                           |
|--------------------------------------------------------------------------------------|
| 1 BAT.MAN Ai2plus-CA31 3 -49 dBm 5                                                   |
| 2 BAT.MAN-CA31 ✓                                                                     |
| ⑦ 105Ah×3P(12V) ♪ Pb 6                                                               |
| 8 28 °C                                                                              |
|                                                                                      |
|                                                                                      |
|                                                                                      |
| CURRENT 33.0 A                                                                       |
| ① <b>BAT.MAN ID</b><br>IDコードが表示されます。                                                 |
|                                                                                      |
| ② <b>バッテリー名</b><br>バッテリーに好きな名前を設定/表示します。(長押し)                                        |
| (【P.12機能説明(バッテリー名)】を参照してください)                                                        |
|                                                                                      |
| 受信信亏強度を表示します。(【P.15受信レヘルについて】を参照してくたさい)                                              |
| ④ <b>オプションボタン</b><br>低雷圧警告の設定を行います。(【P 14操作説明(アラーム機能)】を参昭してください)                     |
|                                                                                      |
| ⑤ <b>通信インジケータ</b><br>BAT.MANからの電波を受け取った時に点滅します。                                      |
| 電波が強力に受信されている場合はインジケータは約0.7秒間隔で点滅しますが、<br>電波が弱い場合(距離が離れている場合や障害物が有る場合)はインジケータの点滅がまばら |
| 又は消灯します。<br>10秒以上電波を受信できない場合は各値は"dBm"を表示し、充電/放電インジケータは消灯します。                         |
|                                                                                      |
| ⑥ <b>バッテリースタイル</b><br>ご使用中のバッテリースタイル(鉛/リチウム)を設定/表示します。(長押し)                          |
| (【P.12機能説明(バッテリースタイル)】を参照してください)                                                     |
| ⑦バッテリータイプ<br>サブバッニリーの字枚電圧や トズ 家島を恐会 /まニノキオー( 同一 ノ )                                  |
| リノバッテリーの正俗电圧のよい合重を設定/衣示しより。(長押し)<br>(【P.12機能説明(バッテリータイプ)】を参照してください)                  |
| 8.バッテリー端子温度                                                                          |
| バッテリー接続端子部に埋め込まれたセンサーにより温度を表示します。<br>-15℃~70℃まで計測可能です。                               |
| 計測範囲を超えると"OVER"となります。"OVER"が表示された場合は、接続不良による異常発熱が<br>考えられますので蝶ナットに緩みが無いか確認してください。    |

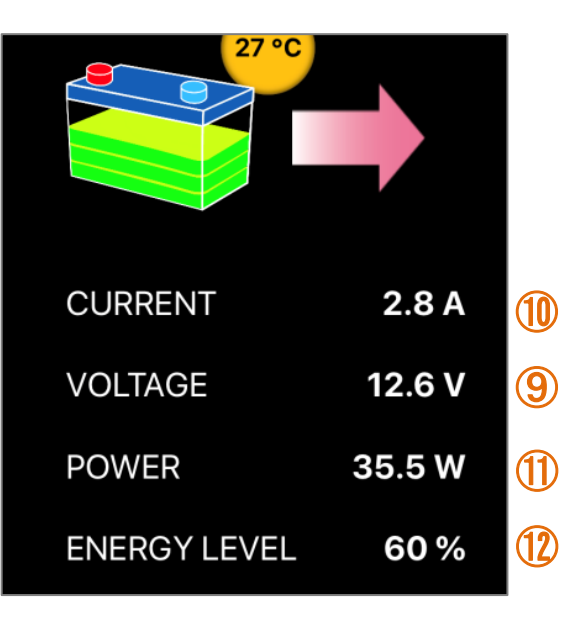

#### ⑨VOLTAGE (バッテリー電圧)

0.01Vの分解能で表示します。

低電圧警告機能があります。(【P.14操作説明(アラーム機能)】を参照してください)

#### ⑩CURRENT(バッテリー放電/充電電流)

バッテリーの放電および充電電流を表示します。

・負荷機器の消費がある時:右向き矢印

・オルタネータ(発電機)による走行充電時は左向き矢印

負荷機器の電流消費とオルタネータの充電が同時の時はその差分を表示します。

例:

放電電流:25A 充電電流:10A の時は15Aの放電で右矢印を表示します。

放電電流:5A 充電電流:10A の時は5Aの充電で左矢印を表示します。

電流が0Aの時(充電も放電もしていない時)は充電/放電の矢印アニメーションは消灯します。 電流が-0.6A~+0.6Aの範囲は計測誤差が大きいため0Aとして表示します。 過電流警告機能があります。(【P.14操作説明(アラーム機能)】を参照してください)

#### ⑪POWER(バッテリー放電/充電電力)

対応するサブバッテリーが供給する機器の消費電力を表示します。 充電時はバッテリーに供給される電力が表示されます。

#### ⑫ENERGY LEVEL(エナジーレベル)

サブバッテリーのエネルギー量を5段階のアニメーションとパーセンテージで表示します。 このエネルギー量はバッテリー残量と相関がありますが、バッテリーの放電/充電状態や温度により 誤差が大きくなるため、表示値は目安としてご使用ください。

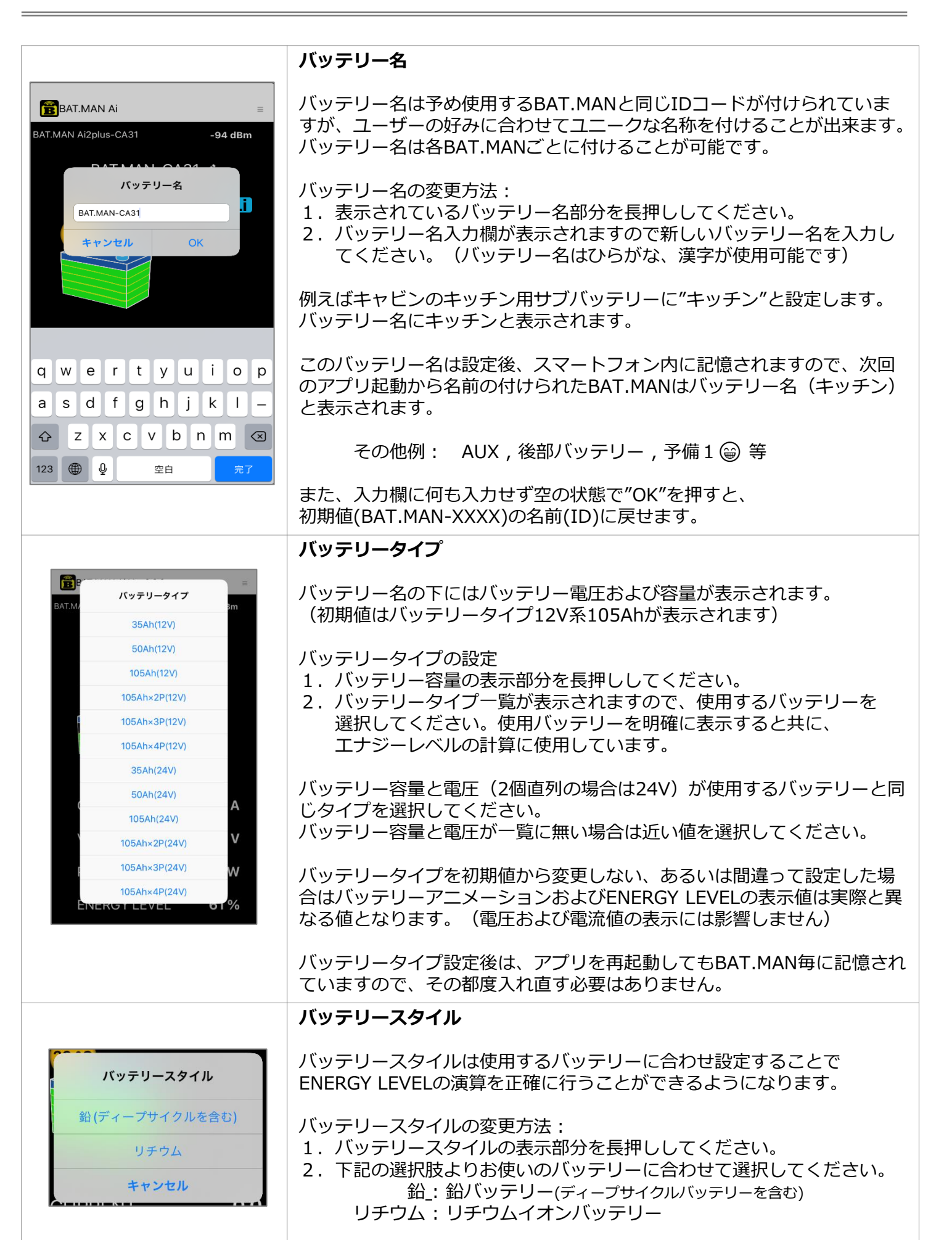

| Clear SELECT ● BAT.MAN-1152 ● キッチン ● AT.MAN-CA31 ● BAT.MAN-CA31 ● BAT.MAN-DEC4 ● 冷蔵庫※ ● 冷蔵庫※                                                                                                    | 複数の電源システム(複数のBAT.MAN)の選択         受信可能なBAT.MANが複数ある場合、最大10台まで表示されます。         データを受信したいBAT.MANをタップしチェックマークを入れます。         ジータを受信したいBAT.MANをタップしチェックマークを入れます。         ジータを受信したいBAT.MANをタップしチェックマークを入れます。         ジータを受信したいBAT.MANをタップしチェックマークを入れます。         ジータを受信したいBAT.MANをタップしチェックマークを入れます。         ジェックマークを入れます。         ジェックマークを入れます。         画面右上の"Clear"ボタンをタップすることにより表示をクリアし、周囲を         再度検索します。         移動などにより他ユーザーのBAT.MAN IDが表示されたときは、受信履歴         をクリアしてご使用ください。 |
|----------------------------------------------------------------------------------------------------|----------------------------------------------------------------------------------------------------|
| ■ BAT.MAN Ai          キッチン       35Ah(12V)         VOL       13.17 V       CUR       0.0 A       PWR       0.0 W         LEV       30 %       TMP       26 °C       RSSI - 84 dBm         BAT.MAN-CA31       105Ah×3P(12V)         VOL       13.16 V       CUR       0.0 A       PWR       0.0 W         LEV       92 %       TMP       26 °C       RSSI - 83 dBm         MAN-CA31       105Ah×3P(12V)       VOL       13.16 V       CUR       0.0 A       PWR       0.0 W         LEV       92 %       TMP       26 °C       RSSI - 83 dBm       MAN | <ul> <li>一覧表示</li> <li>SELECT画面から左へスワイプすることで、選択されたBAT.MANを一覧表示します。</li> <li>表示内容: <ul> <li>バッテリー名</li> <li>バッテリーの種類</li> <li>放電/充電電流</li> <li>バッテリー端子電圧</li> <li>消費/充電電力</li> <li>バッテリー端子温度</li> <li>エナジーレベル</li> <li>受信強度</li> </ul> </li> </ul>                                                                                                    |
| VOL 11.96 V CUR 34.3 A PWR 410 W<br>LEV 99 % TMP 29 °C RSSI -48 dBm                                                                                                    | 放電/充電状態を背景色の違いでご確認頂けます。<br>背景(黒)…無負荷又は非通信<br>背景(赤)…放電状態<br>背景(青)…充電状態<br>各BAT.MANの電波を正常に受信している場合は、各受信インジケータが点<br>滅します。<br>10秒以上電波を受信できない場合は表示値が"dBm"となります。                                                                                                    |

各ページ間の移動

全てのページは左右にスワイプすることでページ間を移動することが出来ます。

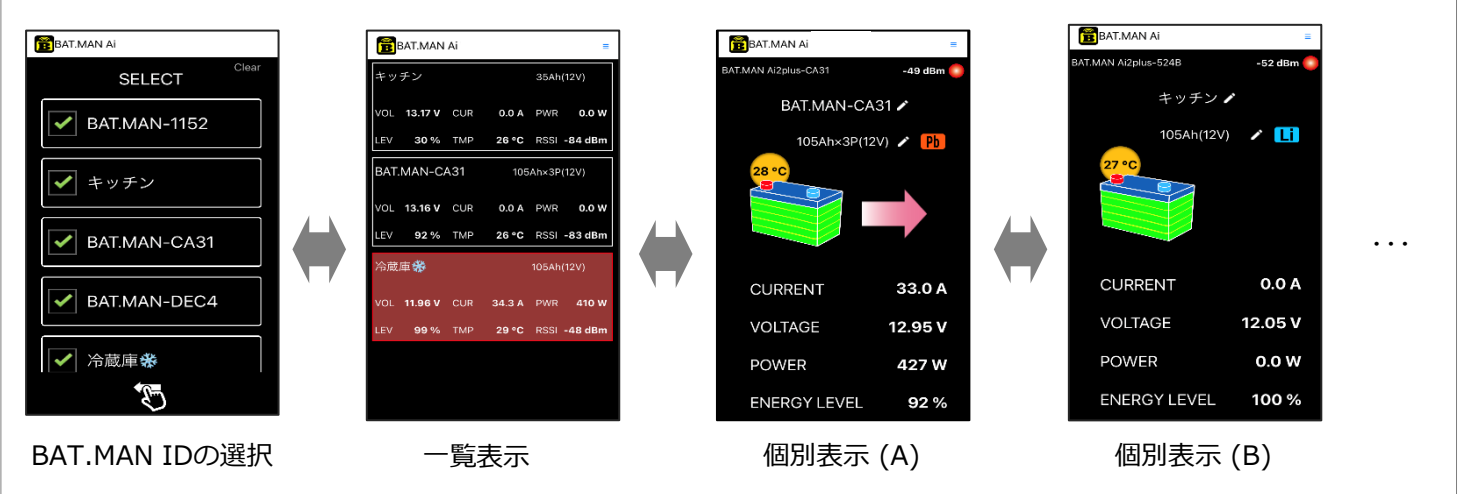

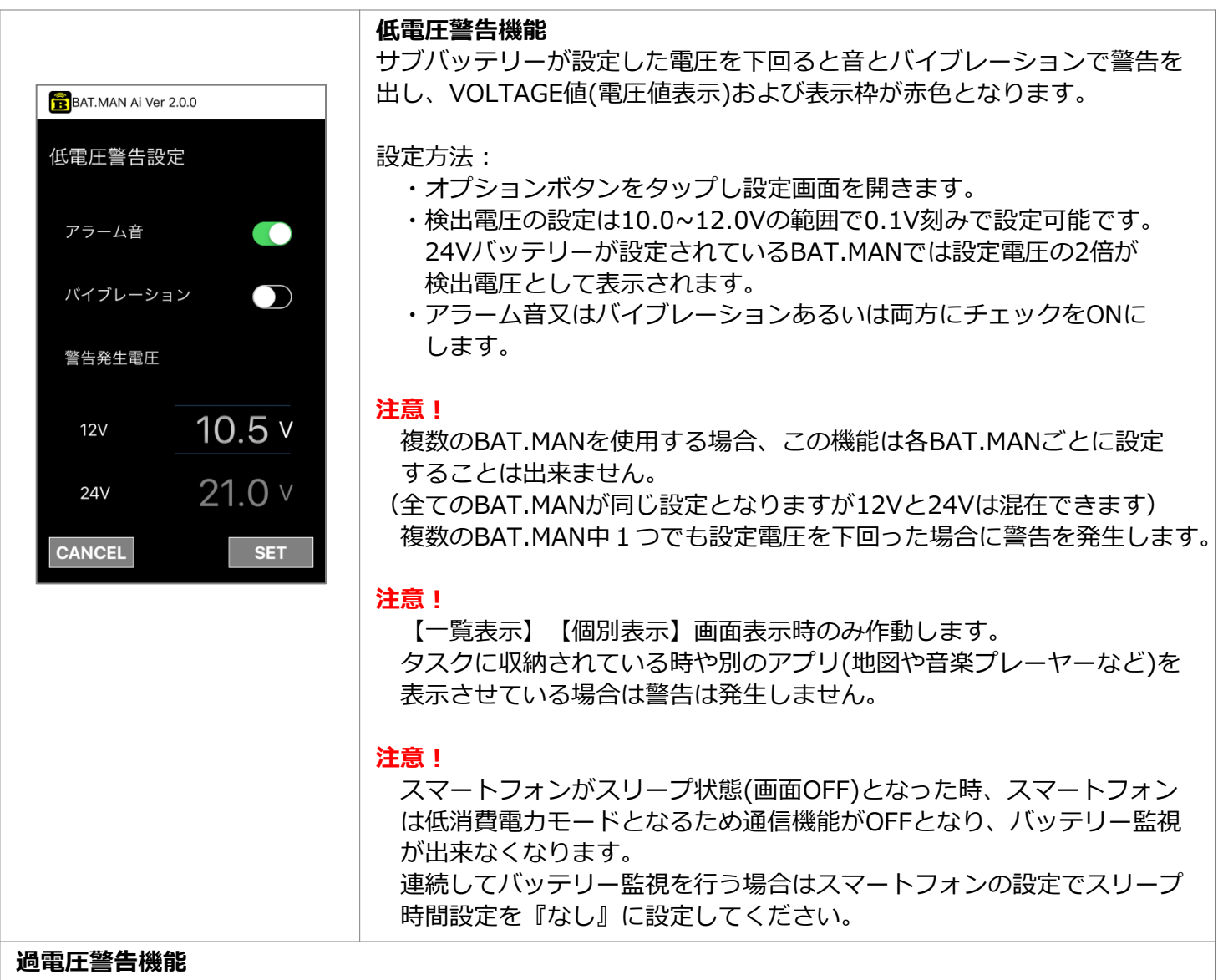

サブバッテリーが30Vを上回るとVOLTAGE値(電圧値表示)が赤色となります。 この警告が表示された場合は直ぐに本体を外し電源システムをチェックしてください。 この警告状態で使用し続けると本体が発熱又は破壊する恐れがあります。

#### 過電流警告機能

使用する機器の電流が一瞬でも195Aを超えたとき、CURRENT値(電流値表示)が赤色となります。 この警告が表示された場合は直ぐに対応する機器をOFFまたは能力を下げて警告の出ない範囲で使用してく ださい。

この警告状態で使用し続けると本体が故障又は破壊する恐れがあります。

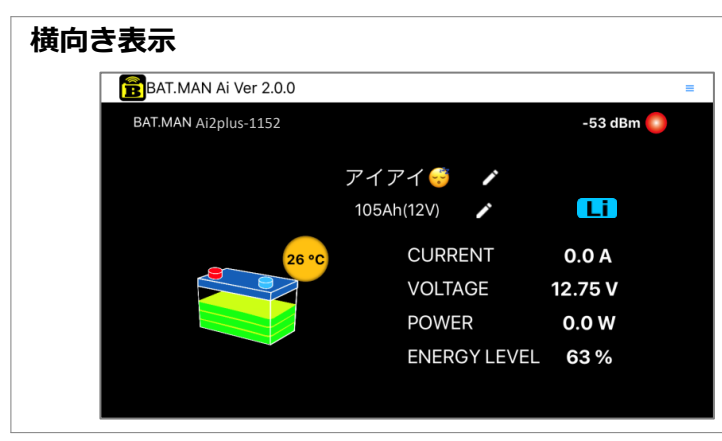

BAT.MAN Ai アプリは、iOS / Android OS 共に、 横表示にも対応しています。

### エナジーレベルについて

電圧、電流、電力以外に弊社独自のエナジーレベルを表示しています。 エナジーレベルはバッテリー残量に対し、ある程度相関がある値であり、バッテリーエネルギー の目安になります。

<u>Ai2plusの新しいエナジーレベル</u> BAT.MAN Ai2plusは内部回路およびソフトウエアを改良し、リチウムイオンバッテリーに対応 させると共に、エナジーレベルの精度を向上させました。

従来器(BAT.MAN Ai2/Ai)と比較しますと、内部回路や演算方法の違いにより従来器と異なった値で表示されることがございます。

### 受信レベルについて

受信レベルインジケータはBAT.MANから受信した信号強度を表示します。数値が大きくなるほど 受信信号が大きくなり、安定して動作します。 例:-80dBm:信号が弱い(悪い)、-60dBm:信号が強い(良い)

| 受信レベル    | 品質    | 説明                     |
|----------|-------|------------------------|
| -5 0 dBm | とても良い | 信号がとても強く安定して受信できる      |
| -6 0 dBm | 良い    | 信号が強く安定して受信できる         |
| -70 dBm  | 普通    | 信号が安定して受信できる           |
| -8 0 dBm | 良くない  | 信号が弱く安定して受信できない可能性がある。 |
| -9 0 dBm | 使用不可  | 信号がとても弱くほぼ機能しない。       |

※ 上記数値は目安となります。

### 長期間ご使用されないとき

本体は常時10mA程度の僅かな電流を消費していますので、長期間ご使用にならない場合はヒューズボックス(電源線(赤色)に付いています)のヒューズを外してください。

Ai2plusは電源を外すとエナジーレベルはリセットされ100%と表示されますので、 電源再投入後は満充電を行ってください。 満充電につきましては【P.6 設置 充電する】を参照してください。

困ったときは

#### Ai2plus 本体

| LEDが点滅しない                                     | 以下を確認してください。<br>・本体のBATTERYマイナス端子がサブバッテリーのマイナス端子に<br>接続されていますか。<br>・本体の赤色電線がサブバッテリーのプラス端子に接続されていますか。<br>・ヒューズの取り付けは完了していますか。<br>・ヒューズが溶断していませんか。<br>溶断している場合は配線経路を確認していただき、新しいヒューズ<br>と交換してください。<br>ヒューズ : 自動車用ミニ平型ヒューズ 2A |
|-----------------------------------------------|----------------------------------------------------------------------------------------------------|
| 本体取付後、充電していない<br>のにエナジーレベルが100%<br>に近い値が表示される | 本体取付時はエナジーレベルの演算がリセットされるため100%近い値<br>が表示されます。取付直後および電源再接続は一度走行充電や充電器等<br>を使用し、満充電を行ってください。                                                                                                    |
| エナジーレベルその他の表示<br>が異常または固まる                    | バッテリーを充電した後に本体の電源線(赤線)を外す又はヒューズを<br>抜いて本体をリセット後、再度電源線の接続(ヒューズの挿入)を行っ<br>てください。                                                                                                    |

#### BAT.MAN Ai アプリ

| インストールが出来ない                 | ご使用のスマートフォンが本アプリに適合していない可能性があります。<br>【P.3 対応スマートフォン】を確認してください。                                                                                                    |
|-----------------------------|----------------------------------------------------------------------------------------------------|
| SELECT画面でBAT.MANが見<br>つからない | <ul> <li>BAT.MANが見つからない場合は以下の原因が考えられます。</li> <li>・スマートフォンのBluetooth機能がONになっていないとき。</li> <li>・BAT.MANが電波の届かないエリア(電波状況の悪い場所)にあるとき。</li> <li>※iOS 13.x以降をお使いの場合は、</li> <li>【P. iOS Bluetooth許可設定】を参照してください。</li> <li>※ Android OS 6.0 以降をお使いの場合は、</li> <li>【P. 18 Android OS 位置情報許可設定】を参照してください。</li> </ul> |
| 通信が途切れる                     | 以下の原因が考えられます。                                                                                                    |
|                             | ・BAT.MANが電波の届かないエリアに移動したとき。                                                                                                    |
| IDコードとは何ですか                 | SELECT画面に表示される4桁の16進数で、BAT.MAN本体に割付けられ<br>た識別値です。<br>BAT.MAN本体の上面に記載してあります。                                                                                                    |
| バッテリー名を付けた<br>がIDが判らなくなった   | 画面上部にBAT.MAN-XXXXとIDが表示されています。<br>また変更されたバッテリー名は入力欄を空白にして"OK"を押すと、<br>初期値(BAT.MAN-XXXX)に戻すことができます。                                                                                                    |

### iOS Bluetooth 許可設定

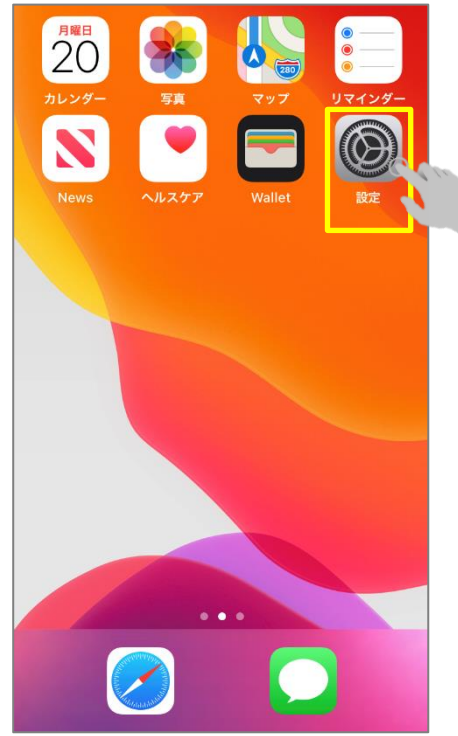

1. ホーム画面より、 【設定】を開いてください。

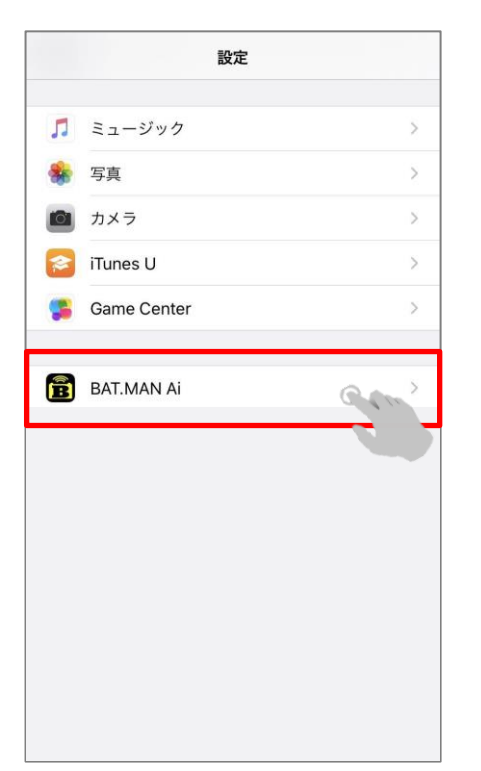

- ◆設定 BAT.MAN Ai

   "BAT.MAN AI"にアクセスを許可

   登 Bluetooth

   ごごと検索
- 2. アプリー覧から 【BAT.MAN Ai】を選択して ください。

3. Bluetoothのアクセス許可 をアクティブ(緑)にしてくだ さい。

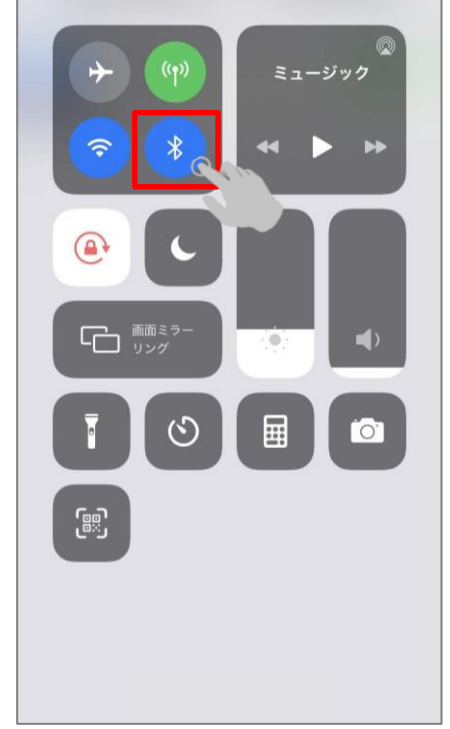

4. ホーム画面の上部を下へ スワイプし通知パネルの 【Bluetooth】をアクティブ (青)にしてください。 その他ご不明点はホームページをご確認ください。 https://batman.nagoya/faq/

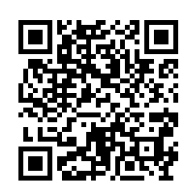

右のQRコードからも 該当ページに飛べます。

#### Android OS 位置情報許可設定

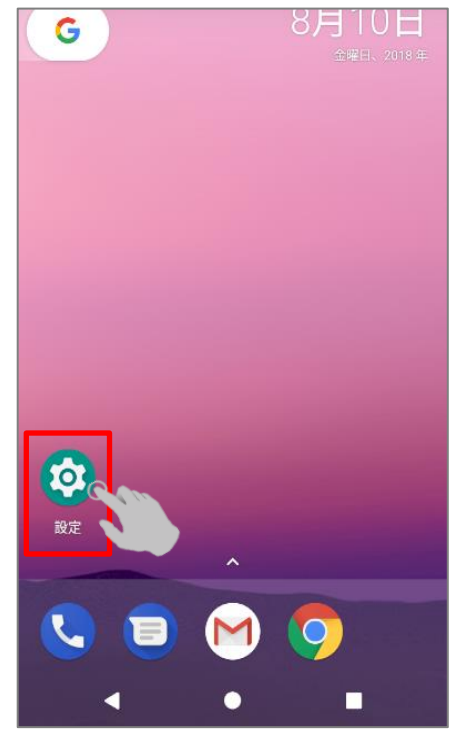

1. ホーム画面より、【設 定】を開いてください。

| ÷ | アプリの権限                         |
|---|--------------------------------|
| - | <b>SMS</b><br>3/7個のアプリを許可      |
| ۵ | <b>カメラ</b><br>3/12個のアプリを許可     |
| ā | <b>カレンダー</b><br>3/5個のアプリを許可    |
|   | <b>ストレージ</b><br>5/19個のアプリを許可   |
| ŝ | <b>ボディーセンサー</b><br>0/0個のアプリを許可 |
| Ŷ | <b>マイク</b><br>4/9個のアプリを許可      |
| 0 | 位置情報<br>4/13個のアプリを許可           |
| ē | <b>連絡先</b><br>6/16個のアプリを許可     |

4. 【位置情報】を開いてく ださい。

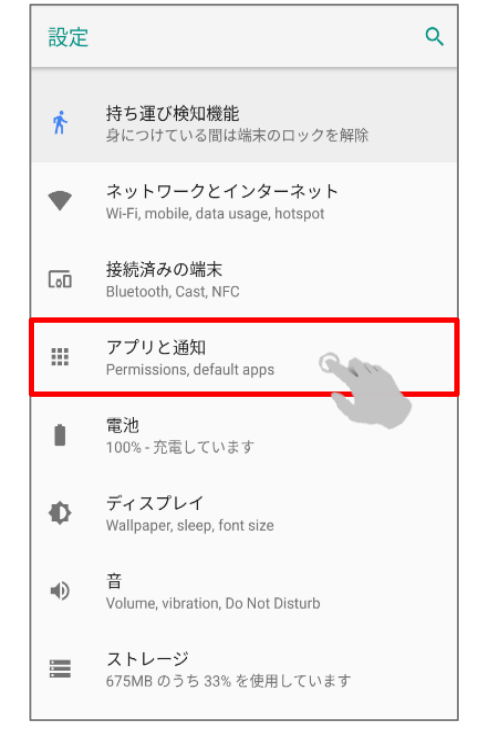

#### 2. 【アプリと通知】を開い てください。

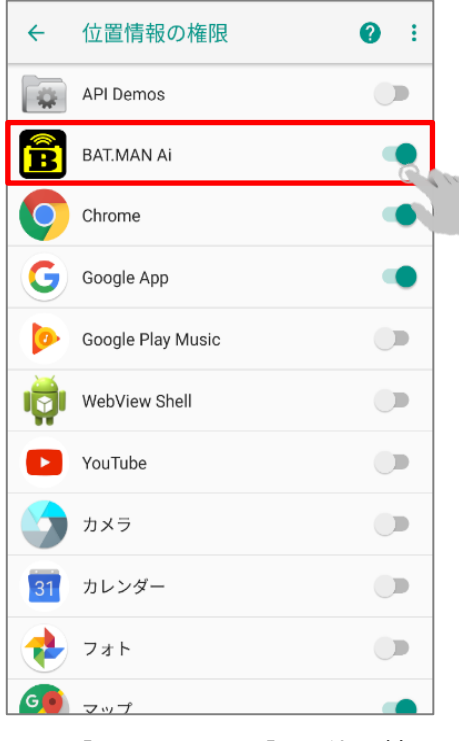

5. 【BAT.MAN Ai】の位置情 報の権限がONになっている ことを確認してください。

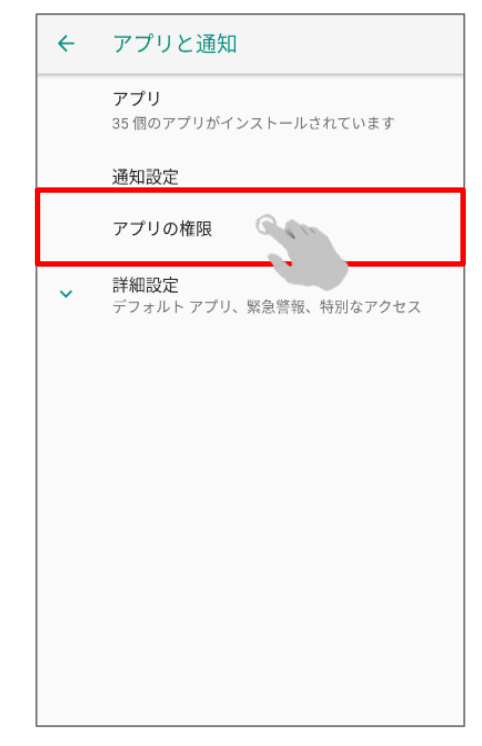

#### 3. 【アプリの権限】を開い てください。

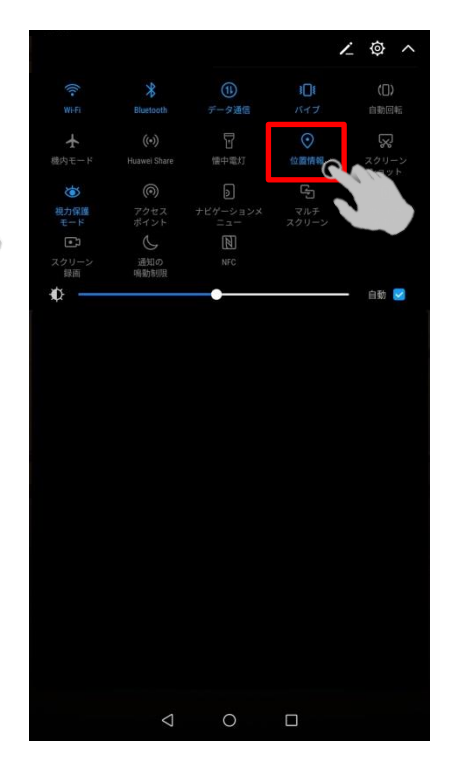

6. ホーム画面の上部を下へ スワイプし通知パネルの【位 置情報(GPS)】をアクティブ (青)にしてください。

※ この動作は、BAT.MAN Ai アプリのBluetooth機能の使用を許可するためだけに行われるものであり、 本アプリで位置情報は使用しておりません。

#### BAT.MAN Ai2plus 本体

| 機種                | BAT.MAN Ai2plus<br>[BMU-041]                                                      |
|-------------------|-----------------------------------------------------------------------------------|
| 計測電圧範囲            | 5~36V                                                                             |
| 計測電圧分解能           | 0.01V                                                                             |
| 計測電流範囲            | ±200A                                                                             |
| 計測電流精度            | フルレンジにおいて±2A以下                                                                    |
| 計測電流分解能           | 0.1A<br>(±100A以上は1A)                                                              |
| 最大負荷電力            | 使用電力の合計<br>・12Vサブバッテリー : 1kWまで<br>・24Vサブバッテリー : 2kWまで                             |
| 対応バッテリー           | リチウムイオンバッテリー<br>鉛バッテリー<br>ディープサイクル鉛バッテリー<br>12Vおよび24V<br>35Ah ~ 420Ah(105Ah x 4P) |
| 電源電流              | 平均10mA                                                                            |
| 最大通信距離<br>(見通し距離) | 約100m                                                                             |
| サンプリング間隔          | 約0.7秒                                                                             |
| 送信周波数             | 2.4GHz带 (Bluetooth LE)                                                            |
| 動作温度範囲            | -10~50℃                                                                           |
| 外装                | 樹脂封止構造                                                                            |
| 端子形状              | M8ネジ(ニッケルメッキ)×3箇所                                                                 |
| 電源端子形状            | M10丸型端子(赤色電線の先端)                                                                  |
| 電線ケーブル長           | 300mm                                                                             |

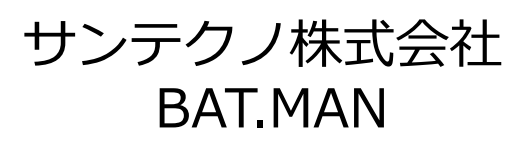

https://batman.nagoya/

問い合せ先 bat.man@suntechno-kk.co.jp

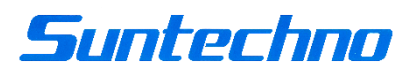